## Falsche/Fehlende Berechtigungen

Starten Sie den Registry-Editor:

- klicken Sie auf Start
- klicken Sie auf Programme/Dateien durchsuchen
- geben Sie regedit ein

| Ausführ | en                                                                                          | ? 🗙 |
|---------|---------------------------------------------------------------------------------------------|-----|
|         | Geben Sie den Namen eines Programms, Ordners,<br>Dokuments oder einer Internetressource an. |     |
| Öffnen: | regedit                                                                                     | ~   |
|         | OK Abbrechen Durchsud                                                                       | hen |

und klicken Sie auf OK

## Navigieren Sie zum Zweig:

HKEY\_LOCAL\_MACHINE\SOFTWARE\Wow6432Node\Microsoft\Cryptography\Calais

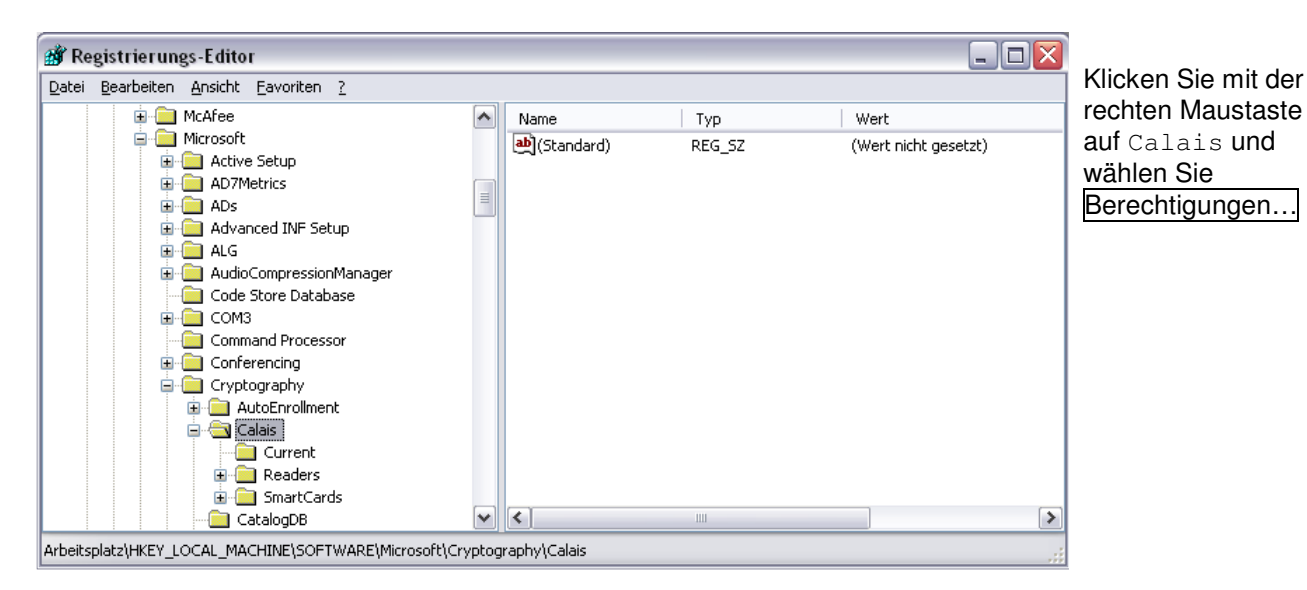

| nuppen oder benutzernamen.         | <b>.</b>   |           | - |  |  |
|------------------------------------|------------|-----------|---|--|--|
| Hauptbenutzer                      |            |           |   |  |  |
| G                                  |            |           | _ |  |  |
| SYSTEM                             |            |           |   |  |  |
| <                                  |            |           | ~ |  |  |
| -                                  | Hinzufügen | Entferner |   |  |  |
| erechtigungen für LOKALER<br>IENST | Zulassen   | Verweiger | n |  |  |
| Vollzugriff                        | <b>V</b>   |           |   |  |  |
| Lesen                              | <b>~</b>   |           |   |  |  |
| Spezielle Berechtigungen           |            |           |   |  |  |
|                                    |            |           |   |  |  |

Prüfen Sie, ob unter Gruppen- oder Benutzernamen LOKALER DIENST zu finden ist.

Markieren Sie **LOKALER DIENST** und setzen Sie ein Häkchen bei <u>Vollzugriff</u>. Bestätigen Sie mit OK.

Klicken Sie auf Erweitert und prüfen Sie die Einstellungen wie auf Seite 3 unten beschrieben.

Wenn der Gruppenname LOKALER DIENST nicht nicht vorhanden ist, klicken Sie auf Hinzufügen...

| Benutzer, Computer oder Gruppen wählen   Image: Computer oder Gruppen wählen     Objekttyp:   Benutzer, Gruppen oder Integrierte Sicherheitsprinzipale     Suchnfadt   Image: Computer oder Gruppen oder Integrierte Sicherheitsprinzipale | Klicken Sie auf Erweitert                                                                   |
|----------------------------------------------------------------------------------------------------|---------------------------------------------------------------------------------------------|
| Geben Sie die zu verwendenden Objektnamen ein (Beispiele):   Erweitert     OK                                                                                                    |                                                                                             |
| Benutzer, Computer oder Gruppen wählen       Objekttyp:     Benutzer, Gruppen oder Integrierte Sicherheitsprinzipale                                                                                                    | und Jetzt suchen                                                                            |
| Suchpfad:<br>intra.reiner.de                                                                                                    |                                                                                             |
| Name: Beginnt mit Spalten   Beschreibung: Beginnt mit Jetzt suchen   Deaktivierte Konten Beenden                                                                                                    |                                                                                             |
| Tage seit der letzten Anmeldung:                                                                                                    |                                                                                             |
| OK     Abbrechen       Name (RDN)     E-Mail-Adresse     Beschreibung     Ordner                                                                                                    |                                                                                             |
|                                                                                                    |                                                                                             |
|                                                                                                    |                                                                                             |
| Benutzer, Computer oder Gruppen wählen                                                                                                    | Markieren Sie nun <b>Local Service</b> oder<br><b>Lokaler Dienst</b> und klicken Sie auf Ok |
| Suchpfad:<br>intra reiner.de Efade                                                                                                    |                                                                                             |
| Name: Beginnt mit Spalten   Beschreibung: Beginnt mit Image: Spalten   Deaktivierte Konten Beenden                                                                                                    |                                                                                             |
| Kennwort läuft nie ab<br>Tage seit der letzten Anmeldung:                                                                                                    |                                                                                             |
| OK Abbrechen                                                                                                    |                                                                                             |
| Main Service     Description g     Ordina       Imain Service     Alle lokalen PC intra reiner.de/S                                                                                                    |                                                                                             |

| Benutzer, Computer oder Gruppen wählen                                      | ? 🔀                       |
|-----------------------------------------------------------------------------|---------------------------|
| Objekttyp:                                                                  |                           |
| Benutzer, Gruppen oder Integrierte Sicherheitsprinzipale                    | Dbjekttypen               |
| <u>S</u> uchpfad:                                                           |                           |
| intra.reiner.de                                                             | Pfade                     |
| <u>G</u> eben Sie die zu verwendenden Objektnamen ein ( <u>Beispiele</u> ): |                           |
| LOKALER DIENST                                                              | Namen überprü <u>f</u> en |
|                                                                             |                           |
|                                                                             |                           |
| Erweitert OK                                                                | Abbrechen                 |

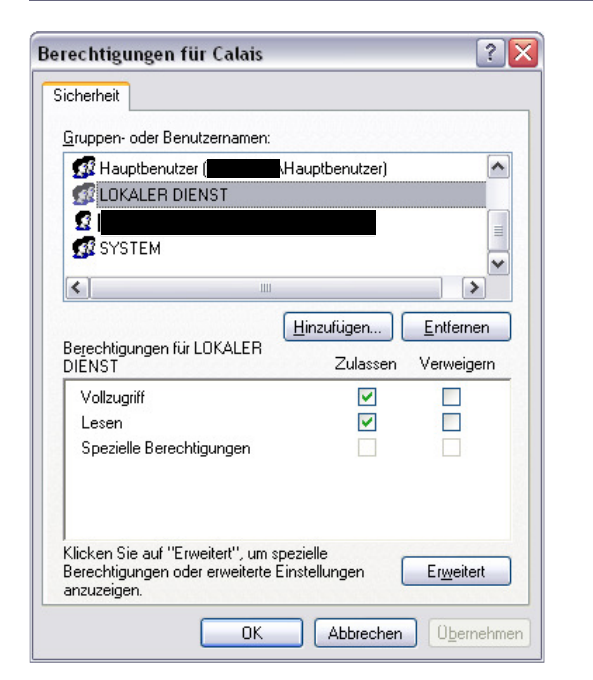

| Erweiterte Sich                                                                                                    | erheitseinst                                                                                                    | tellungen für | Calais                    |                   | ? 🗙                 |  |  |  |  |
|----------------------------------------------------------------------------------------------------|----------------------------------------------------------------------------------------------------|---------------|---------------------------|-------------------|---------------------|--|--|--|--|
| Berechtigungen Überwachung Besitzer Effektive Berechtigungen                                                                                                    |                                                                                                    |               |                           |                   |                     |  |  |  |  |
| Weitere Informa<br>und auf "Bearbe<br>B <u>e</u> rechtigungse                                                                                                    | Weitere Informationen über spezielle Berechtigungen erhalten Sie, indem Sie die Berechtigung auswählen<br>und auf "Bearbeiten" klicken.<br>Berechtigungseinträge: |               |                           |                   |                     |  |  |  |  |
| Typ Nam                                                                                                    | e                                                                                                    | Berechtigung  | Geerbt von                | Übernehmen für    |                     |  |  |  |  |
| Zula LOKA                                                                                                    | LER DIENST                                                                                                    | Vollzugriff   | <nicht geerbt=""></nicht> | Dieser Schlüssel  |                     |  |  |  |  |
| Zula Benu                                                                                                    | tzer (                                                                                                    | Lesen         | MACHINE\S                 | Dieser Schlüssel  |                     |  |  |  |  |
| Zula Haup                                                                                                    | tbenutzer (P                                                                                                    | Lesen         | MACHINE\S                 | Dieser Schlüssel  |                     |  |  |  |  |
| Zula Admir                                                                                                    | histratoren (                                                                                                    | Vollzugriff   | MACHINE\S                 | Dieser Schlüssel  |                     |  |  |  |  |
| Zula SYST                                                                                                    | EM                                                                                                    | Vollzugrift   | MACHINE\S                 | Dieser Schlussel  |                     |  |  |  |  |
| Zula                                                                                                    |                                                                                                    | Volizugriff   | MACHINE \S                | Nur dieser Schlus |                     |  |  |  |  |
| Hinzufügen   Bearbeiten   Entfernen     ✓   Berechtigungen übergeordneter Dbjekte auf untergeordnete Objekte, sofern anwendbar, vererben.     Diese mit den hier definierten Einträgen mit einbeziehen.     Berechtigungen für alle untergeordneten Objekte durch die angezeigten Einträge, sofern anwendbar, ersetzen. |                                                                                                    |               |                           |                   |                     |  |  |  |  |
|                                                                                                    |                                                                                                    |               |                           | OK Abbrechen      | 0 <u>b</u> ernehmen |  |  |  |  |

Bestätigen Sie wieder mit OK.

Markieren Sie LOKALER DIENST und setzen Sie ein Häkchen bei Vollzugriff.

Klicken Sie auf Erweitert und setzen Sie ein Häkchen bei Berechtigungen übergeordneter Objekte auf untergeordnete Objekte, sofern anwendbar, vererben...

Bestätigen Sie mit OK.

Bestätigen Sie mit OK.

Schliessen Sie den Registry-Editor und starten Sie Ihren PC neu.